# 2024

## Installation et préparation d'un serveur NAS QNAP TS-451+

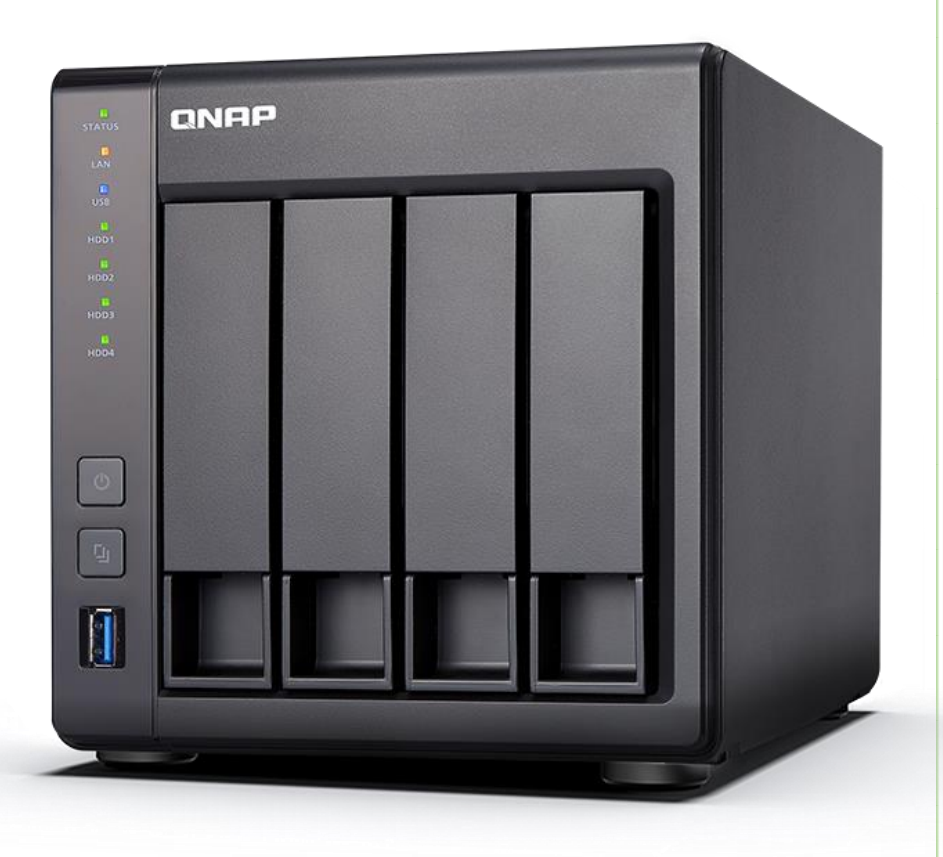

Brieuc le Faucheur SC-MICRO 5/27/2024 Durant ce TP, nous allons procéder à l'installation et la configuration d'un serveur NAS QNAP TS-451+

Le TS-451+ repose sur un processeur quad-core 64 bits Intel<sup>®</sup> Celeron<sup>®</sup> 2,0 GHz, sur 2 Go/8 Go de RAM et sur deux ports réseau Gigabit délivrant des vitesses pouvant atteindre 225 Mo/s en lecture et en écriture grâce au mode d'agrégation de ports. Le TS-451+ prend en charge le chiffrement AES 256 bits des dossiers et volumes avec des vitesses de transfert pouvant aller jusqu'à 204 Mo/s, ce qui booste les performances système et la sécurité tout en garantissant la protection des données personnelles sensibles stockées sur votre TS-451+.

### 1/ PRÉPARATION DU SERVEUR NAS ET DE L'ENVIRONNEMENT

Pour commencer ce TP nous allons d'abord prendre en notes les différentes informations importantes pour ce TP, d'abord nous allons commencer par prendre en considération les adresses IP, sur le poste de configuration nous allons faire un « ipconfig » dans le cmd pour voir notre adresse IP, qui est en 192.168.\*\*\*.\*\*

Une fois cela fait nous allons utiliser le logiciel Advanced IP Scanner qui nous permettra de lancer une requête ARP

| Advanced IP Scanner – 🗆 X                 |                     |            |                      |                    |              |  |  |   |  |
|-------------------------------------------|---------------------|------------|----------------------|--------------------|--------------|--|--|---|--|
| Fichier Afficher Paramètres Aide          |                     |            |                      |                    |              |  |  |   |  |
| Analyser III II C C C C                   |                     |            |                      |                    |              |  |  |   |  |
| 192.168.1.1.100, 192.168.0.200 Rechercher |                     |            |                      |                    |              |  |  | 2 |  |
| Liste des résultats Favoris               |                     |            |                      |                    |              |  |  |   |  |
| Statut                                    | Nom                 | ÎP         | Fabricant            | Adresse MAC        | Commentaires |  |  |   |  |
| > 📮                                       | bbox.lan            | 192.168. 🥏 |                      | *#1155:9B:7C       |              |  |  |   |  |
| > 📮                                       | ANCIEN-NAS.lan      | 192.168. 🔎 | QNAP Systems, Inc.   | ·uc.uc.0:57        |              |  |  |   |  |
| -                                         | DESKTOP-JMQF9E9.lan | 192.168. 🛎 | ASUSTek COMPUTER I   |                    |              |  |  |   |  |
|                                           | 192.168.119.47      | 192.168. 🔎 | WatchGuard Technolo  | THINK B8           |              |  |  |   |  |
|                                           | TV-Pause.lan        | 192.168 🛋  | Arcadyan Corporation | A100070:96         |              |  |  |   |  |
| <b></b>                                   | 192.168.119.255     | 192.168. : | ASUSTek COMPUTER I   | <b>AULET</b> 34:95 |              |  |  |   |  |
|                                           |                     |            |                      |                    |              |  |  |   |  |
|                                           |                     |            |                      |                    |              |  |  |   |  |
|                                           |                     |            |                      |                    |              |  |  |   |  |
|                                           |                     |            |                      |                    |              |  |  |   |  |
|                                           |                     |            |                      |                    |              |  |  |   |  |
|                                           |                     |            |                      |                    |              |  |  |   |  |
|                                           |                     |            |                      |                    |              |  |  |   |  |
|                                           |                     |            |                      |                    |              |  |  |   |  |
|                                           |                     |            |                      |                    |              |  |  |   |  |
|                                           |                     |            |                      |                    |              |  |  |   |  |
|                                           |                     |            |                      |                    |              |  |  |   |  |
|                                           |                     |            |                      |                    |              |  |  |   |  |
| Factif Oinactif 249 inconnu               |                     |            |                      |                    |              |  |  |   |  |

On observe donc ici notre NAS qui est à l'adresse IP 192.168.\*\*\*.\*\*

Il nous suffit donc d'aller à l'adresse <u>http://192.168.\*\*\*.\*\*:8080</u>, lors de la première installation, il suffit de suivre les indications, c'est-à-dire créer directement le compte admin, comment nommer le serveur etc...

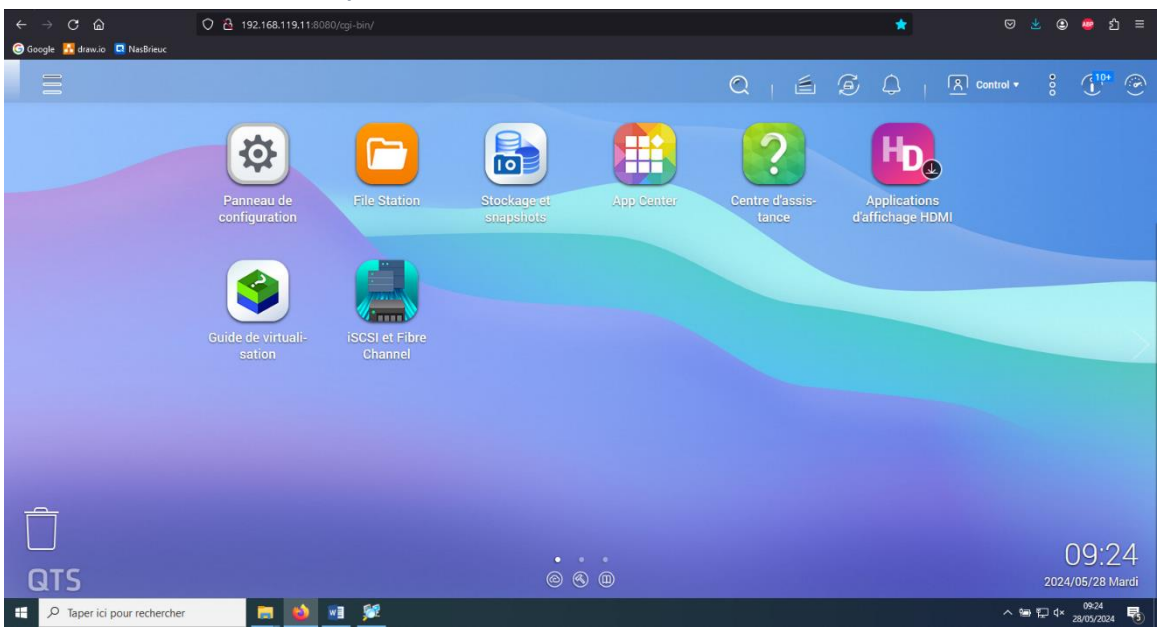

Normalement une fois toute les étapes faites nous arrivons sur le nas (connecté en tant que admin)

## 2/ CRÉATION D'UN UTILISATEUR

Pour commencer nous allons d'abord créer un utilisateur, dans cette exemple, nous allons l'appeler « Marc » . Pour se faire, il suffit simplement d'aller dans le panneau de configuration --> utilisateur --> Créer --> Créer un utilisateur

| Panneau de configuration |                          |                                    |               |        |                            |                        |  |
|--------------------------|--------------------------|------------------------------------|---------------|--------|----------------------------|------------------------|--|
| ← ControlPanel Q ⑦       |                          |                                    |               |        |                            |                        |  |
| ୍ଦ୍ରେ                    | 🙎 Utilisateurs           | Créer - Supprimer Paramètr         | res avancés∙  | Utili  | sateur locaux              | • Q                    |  |
| Système                  | 🧟 Groupes d'utilisateurs | Créer un utilisateur               | Description   | Quota  | État                       | Action                 |  |
| 0                        | 🔄 Dossiers partagés      | Créer plusieurs utilisateurs       | administrator | -      | Désactivé                  |                        |  |
| Privilège                | Ġ Quota                  | Importer/Exporter des utilisateurs |               | -      | Activer                    | <b>?</b> Ø& <b>3:</b>  |  |
|                          | 💼 Sécurité du domaine    |                                    |               |        |                            |                        |  |
| Réseau et services de    | 🖄 Contrôleur de domaine  |                                    |               |        |                            |                        |  |
| Applications             |                          |                                    |               |        |                            |                        |  |
|                          |                          | ₩                                  | 2             | Élémen | ts affichés: 1-2, Total: 2 | Afficher 10 🔻 Eléments |  |
|                          |                          |                                    |               |        |                            |                        |  |

Il ne nous reste plus qu'à remplir les informations.

## 2/CRÉATION DE VOLUME ET MISE EN PLACE RAID 5

D'abord, voyons plus précisément ce qu'est un système RAID 5. Le RAID 5 est une **matrice d'au moins trois disques durs**. Elle agit comme un lecteur logique et l'emporte clairement sur les autres supports de données individuels pour ce qui est de la résilience et de la vitesse de lecture. Les systèmes RAID 5 s'appuient sur deux méthodes actives, utilisées ensemble, pour offrir ces avantages : d'une part, la matrice **répartit** les fichiers à enregistrer **de manière uniforme** sur tous les disques liés entre eux. Cette technique est également connue sous le nom de « *striping* ».

D'autre part, un système RAID 5 calcule les **informations de parité** correspondant à toutes les données utilisateur stockées, et celles-ci sont également réparties sur les différents supports de stockage. À l'aide d'un **lien XOR**, le système de stockage permet ensuite de restaurer tout bloc de données perdu ou endommagé.

#### Présentation rapide des avantages et inconvénients du système RAID 5 :

- Bon rapport qualité prix
- Redondance générée de manière efficace
- Solution économique pour l'amélioration de la vitesse de lecture
- Une bonne résilience

#### - Vitesse d'écriture réduite par rapport aux disques uniques

- Capacité de stockage des disques durs individuels limitée dans une certaine mesure

Une fois toutes ces informations réunis concernant ce qu'est le « RAID 5 » nous pouvons commencer.

Pour se faire nous allons nous diriger dans **Stockage et Snapshot -->** dérouler le menu roulant **Stockage** et sélectionner **Stockage et Snapshot**, cette manipulation nous donne cette interface :

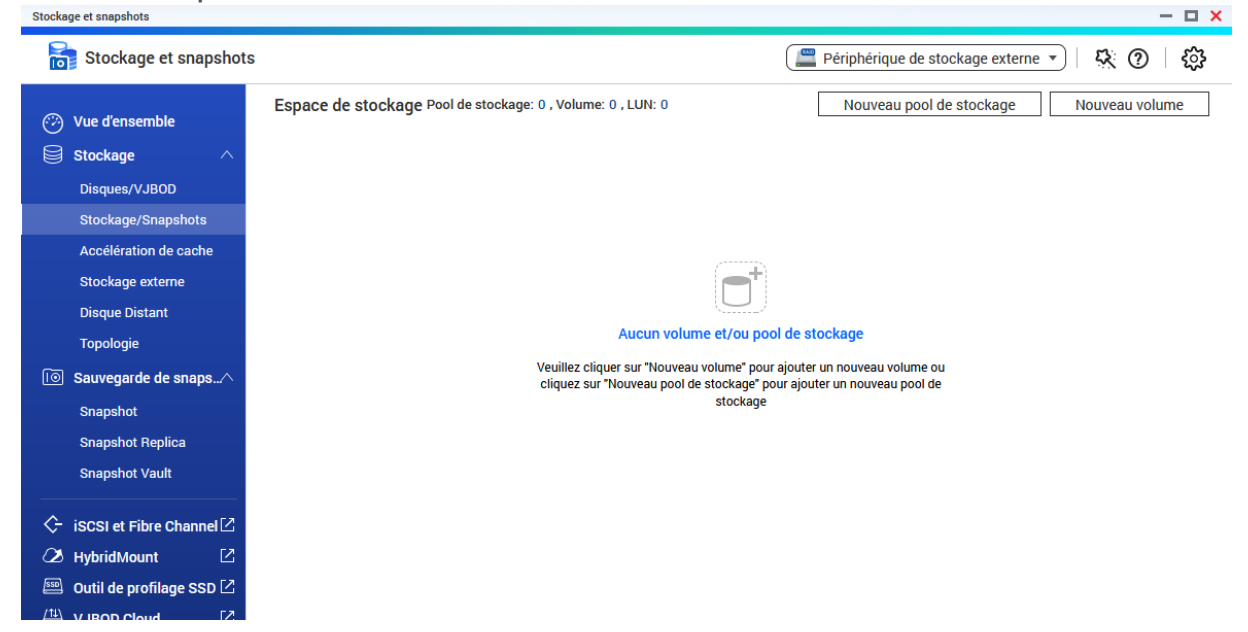

Nous allons cliquer sur le petit logo au milieu, ce qui nous permettra de créer le stockage et le raid 5.

| Assista       | nt Créer un p               | ool de stocka     | ge                   |      |                                                 |    |
|---------------|-----------------------------|-------------------|----------------------|------|-------------------------------------------------|----|
|               | on 🔗 Sélec                  | tionner disque(s) | Configu              | ırer | 🔗 Résumé                                        |    |
| Sélectionnez  | z et configurez des dis     | ques :            |                      |      |                                                 |    |
| Unité du boît | tier [total : 1 unité(s)] : | NAS Hôte [disque  | s disponibles : 4/4] | •    |                                                 |    |
| Créer un      | pool de stockage sécuri     | sé SED 🚺          |                      |      | Qu'est-ce qu'un pool de stockage sécurisé SED 1 | 2  |
| Disq          | ue État                     | Fabricant         | Modèle               | Туре | Type de bus Capacité Type de SED                |    |
| Disqu         | ue 1 Bon                    | TOSHIBA           | DT01ACA3             | HDD  | SATA 2.73 To -                                  |    |
| Disqu         | ue 2 Bon                    | Seagate           | ST3000VX             | HDD  | SATA 2.73 To -                                  |    |
| Disqu         | ue 3 Bon                    | Seagate           | ST3000VN             | HDD  | SATA 2.73 To -                                  |    |
| Disqu         | ue 4 Bon                    | WDC               | WD30EFRX             | HDD  | SATA 2.73 To -                                  |    |
| Sélectionné   | :4                          |                   |                      |      | Capacité évaluée: 8.16 To                       |    |
| Type RAID:    | RAID 5                      |                   |                      |      | Disque de rechange: Aucun 🔻 🧃                   |    |
|               | JBOD                        |                   |                      |      |                                                 |    |
|               | RAID 0                      |                   |                      |      |                                                 |    |
|               | RAID 1                      |                   |                      |      |                                                 |    |
| Annuler       | RAID 6                      |                   |                      |      | Précédent Suiva                                 | nt |
| 1             | RAID 10                     |                   |                      |      |                                                 |    |

Il est évidemment important de sélectionner le type de RAID, en l'occurrence ici nous souhaitons le 5, alors, prenons le TYPE 5. Enfin cela nous donne ceci :

| igsqcup Assistant Créer un pool de stockage $	imes$ |                                                                                                    |  |  |  |  |  |  |  |
|-----------------------------------------------------|----------------------------------------------------------------------------------------------------|--|--|--|--|--|--|--|
| Introduction 🔗 Sélectionner disqu                   | ue(s) 🔟 Configurer 🧭 Résumé                                                                                                    |  |  |  |  |  |  |  |
| Créer: Nouveau pool de stockage                     |                                                                                                    |  |  |  |  |  |  |  |
| Configuration du disque:                            |                                                                                                    |  |  |  |  |  |  |  |
| Nouveau groupe RAID: 4 disque(s)                    | <ul> <li>Nouveau groupe RAID:</li> <li>4 disque(s) à NAS Hôte, RAID 5, 8.16 To: Disque 4, Disque 3, Disque 2, Disque 1</li> </ul> |  |  |  |  |  |  |  |
| Configurer:                                         |                                                                                                    |  |  |  |  |  |  |  |
| Surprovisionnement:                                 | Indisponible                                                                                                    |  |  |  |  |  |  |  |
| Espace de snapshot garanti:                         | 835.58 Go (10%)                                                                                                    |  |  |  |  |  |  |  |
| Seuil d'alerte:                                     | Activé (80%)                                                                                                    |  |  |  |  |  |  |  |
| Résumé:                                             |                                                                                                    |  |  |  |  |  |  |  |
| Estimation de la capacité totale disponible :       | 8.16 To                                                                                                    |  |  |  |  |  |  |  |
| Estimation de l'espace réservé :                    | 985.74 Go 🚺                                                                                                    |  |  |  |  |  |  |  |
| Estimation de l'espace non alloué :                 | 7.20 То                                                                                                    |  |  |  |  |  |  |  |
|                                                     |                                                                                                    |  |  |  |  |  |  |  |
| 📕 Réservé: 11.80% 📕 Non alloué : 88.20              | %                                                                                                    |  |  |  |  |  |  |  |
|                                                     |                                                                                                    |  |  |  |  |  |  |  |
|                                                     |                                                                                                    |  |  |  |  |  |  |  |
|                                                     |                                                                                                    |  |  |  |  |  |  |  |
|                                                     |                                                                                                    |  |  |  |  |  |  |  |
| Annuler                                             | Précédent Créer                                                                                                    |  |  |  |  |  |  |  |

Lors du lancement de la procédure, cela peut durer quelques minutes.

Maintenant, créons nos dossiers partagés, un pour Direction (accès pour control) et un pour PARTAGE (accès pour control/Marc)

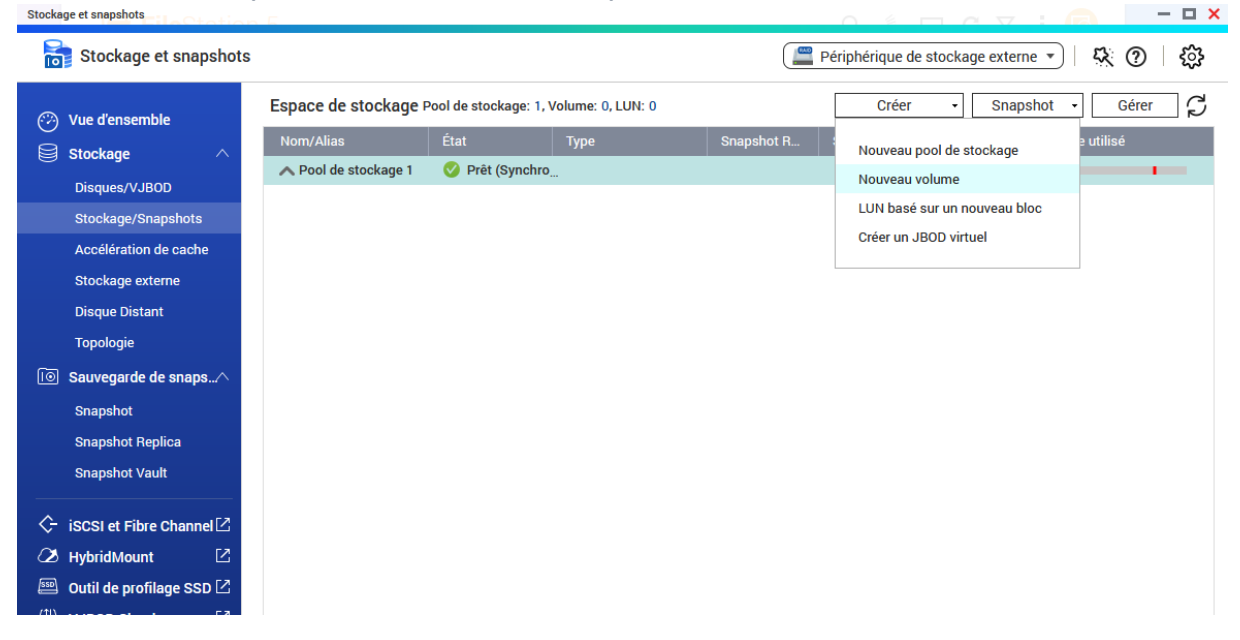

On fait nouveau volume et on le paramètres suivant nos besoins.

Une fois le volume crée, on peut maintenant créer nos dossiers partagés.

Il est important de bien Activer le dénombrement basé sur l'accès (ABE) et de Permettre le dénombrement des actions en fonction de l'accès (ABSE) (surtout sur le dossier direction) car en faisant cela, tous les utilisateurs n'ayant pas les droits à ce dossier ne le verront tout simplement pas, par exemple l'utilisateur marc n'a pas accès au dossier direction, il ne le vois donc pas grâce à ces deux paramètres (activer ceci lors de la création du dossier partagé) l'image ci-dessous nous sommes connecté en tant que « control », on a bien accès au partage et direction

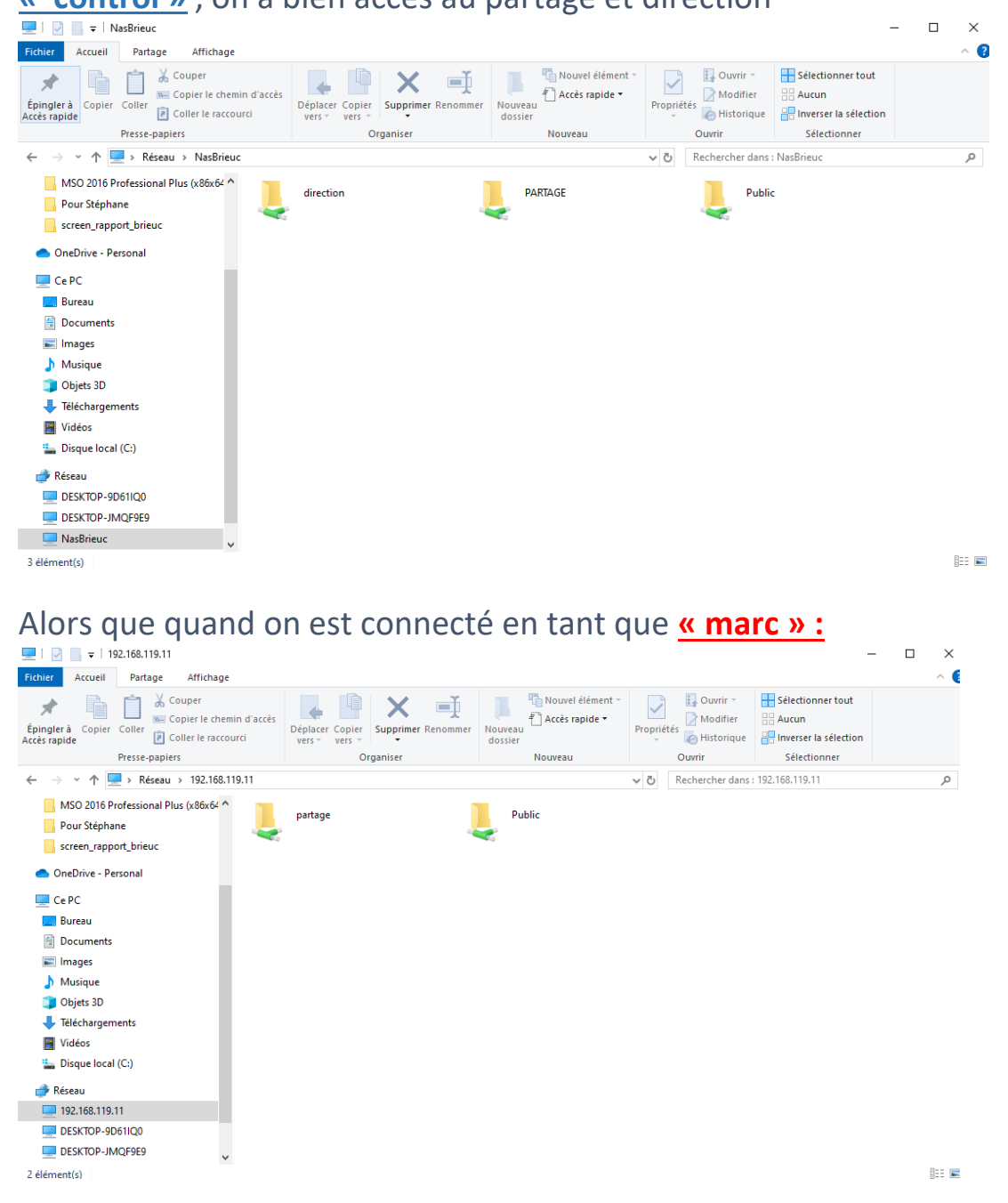

#### Tout est bon !

#### 3/MISE EN PLACE DU VPN L2TP/IPSec

Par la suite on vas créer le vpn, cela vas permettre aux utilisateurs d'accéder en toute sécurité aux ressources partagées à distance dans le cadre du réseau local de notre serveur NAS QNAP. Pour se faire nous allons installer l'application QVPN grâce au store du NAS on vas donc utiliser le L2TP/IPSec, et le configurer comme ceci :

| X QVPN Service 3          |                                   |                                                         |  |  |  |  |  |
|---------------------------|-----------------------------------|---------------------------------------------------------|--|--|--|--|--|
| 🖽 Vue d'ensemble          | L2TP/IPSec                        |                                                         |  |  |  |  |  |
| 🏢 Serveur VPN 🗸 🗸         | Activer le serveur L2TP/IPSec VPN |                                                         |  |  |  |  |  |
| QBelt                     | Groupe des IP des clients VPN     | 192 · 168 · 🚥 🗤 · 192 · 168 · 🖤                         |  |  |  |  |  |
| РРТР                      | Clé prépartagée                   | \$DwahZD22!%PatÉ 🛞 🚺                                    |  |  |  |  |  |
| L2TP/IPSec (PSK)          |                                   | Fort                                                    |  |  |  |  |  |
| OpenVPN                   | Nombre maximum de clients         | 5                                                       |  |  |  |  |  |
| WireGuard                 | Authentification                  | MS-CHAPv2 -                                             |  |  |  |  |  |
| Réglages de privilège     | Interface réseau                  | Tout 🗹                                                  |  |  |  |  |  |
| Utilisateurs du NAS en li | Serveur DNS                       | NAS par défaut 🕺 Assistant d'installation rapide du DNS |  |  |  |  |  |
| Journaux de connexion     |                                   |                                                         |  |  |  |  |  |
| 🔒 Client VPN 🗸 🗸          |                                   |                                                         |  |  |  |  |  |
| Profils de connexion VPN  |                                   |                                                         |  |  |  |  |  |
| Journaux de connexion     |                                   |                                                         |  |  |  |  |  |
| 🗐 Journaux d'évènements   | Appliquer                         |                                                         |  |  |  |  |  |

Et on va ajouter les utilisateurs dans le menu déroulant de gauche dans « Réglages de privilèges » (bien penser à désactiver tous les vpn sauf le L2TP/IPSec).